# Site-to-site LAN naar LAN IPSec tussen vEdge en Cisco IOS®

# Inhoud

Inleiding Voorwaarden Vereisten Gebruikte componenten Configureren vEdge-router Cisco IOS®-XE Verifiëren Problemen oplossen Gerelateerde informatie

# Inleiding

Dit document beschrijft IPSec IKEv1 site-to-site VPN met configuratie van vooraf gedeelde sleutels in transport-VPN op vEdge tussen Cisco IOS®-apparaat en geconfigureerd Virtual Routing and Forwarding (VRF). Het kan ook als referentie worden gebruikt om IPSec te configureren tussen vEdge-router en Amazon Virtual Port Channel (vPC) (klantgateway).

# Voorwaarden

### Vereisten

Cisco raadt kennis van de volgende onderwerpen aan:

- IKEv1-software
- IPsec-protocollen

#### Gebruikte componenten

De informatie in dit document is gebaseerd op de volgende software- en hardware-versies:

- vEdge-router met 18.2-software of nieuwer
- Cisco IOS®-XE router

De informatie in dit document is gebaseerd op de apparaten in een specifieke laboratoriumomgeving. Alle apparaten die in dit document worden beschreven, hadden een opgeschoonde (standaard)configuratie. Als uw netwerk live is, moet u zorgen dat u de potentiële impact van elke opdracht begrijpt.

## Configureren

#### vEdge-router

interface ge0/1

ip address 192.168.103.7/24

vpn 0 !

```
1
 no shutdown
 1
 interface ipsec1
 ip address 10.0.0.2/30
 tunnel-source-interface ge0/1
 tunnel-destination 192.168.103.130
 ike
  version
              1
  moue main
rekey
              14400
  cipher-suite aes128-cbc-shal
  group
               2
  authentication-type
   pre-shared-key
    pre-shared-secret $8$qzBthmnUSTMs54lxyHYZXVcnyCwENxJGcxRQT09X6SI=
                    192.168.103.7
    local-id
    remote-id 192.168.103.130
   !
   !
  !
 ipsec
                          3600
  rekey
  replay-window
                          512
                          aes256-cbc-shal
  cipher-suite
  perfect-forward-secrecy group-2
  !
 no shutdown
 !
vpn 1
ip ipsec-route 0.0.0.0/0 vpn 0 interface ipsec1
Cisco IOS®-XE
crypto keyring KR vrf vedge2_vrf
 pre-shared-key address 0.0.0.0 0.0.0.0 key test
crypto isakmp policy 10
encr aes
authentication pre-share
group 2
crypto isakmp profile IKE_PROFILE
  keyring KR
  self-identity address
  match identity address 0.0.0.0 vedge2_vrf
crypto ipsec transform-set TSET esp-aes 256 esp-sha-hmac
mode tunnel
crypto ipsec profile IPSEC_PROFILE
set transform-set TSET
set pfs group2
set isakmp-profile IKE_PROFILE
!
```

```
interface Tunnel1
ip address 10.0.0.1 255.255.255.252
description "*** IPSec tunnel ***"
tunnel source 192.168.103.130
tunnel mode ipsec ipv4
tunnel destination 192.168.103.7
tunnel vrf vedge2_vrf
tunnel protection ipsec profile IPSEC_PROFILE isakmp-profile IKE_PROFILE
!
interface GigabitEthernet4
description "*** vEdge2 ***"
ip vrf forwarding vedge2_vrf
ip address 192.168.103.130 255.255.255.0 secondary
```

## Verifiëren

Gebruik deze sectie om te controleren of uw configuratie goed werkt.

1. Zorg ervoor dat het externe adres van peer bereikbaar is:

```
csr1000v2#ping 10.0.0.2
Type escape sequence to abort.
Sending 5, 100-byte ICMP Echos to 10.0.0.2, timeout is 2 seconds:
!!!!!
Success rate is 100 percent (5/5), round-trip min/avg/max = 1/2/9 ms
```

2. Controleer of IPSec phase1 Internet Key Exchange (IKE) is geïnstalleerd op Cisco IOS®-XE router. De status dient "QM\_IDLE" te zijn:

csr1000v2#show crypto isakmp sa IPv4 Crypto ISAKMP SA dst src state conn-id status 192.168.103.130 192.168.103.7 QM\_IDLE 1004 ACTIVE

IPv6 Crypto ISAKMP SA

3. Controleer of IPSec fase 2 op Cisco IOS®-XE router is geïnstalleerd en zorg ervoor dat de tellers "kts encaps" en "kts decaps" op beide sites toenemen:

```
csr1000v2#show crypto ipsec sa
interface: Tunnel1
  Crypto map tag: Tunnel1-head-0, local addr 192.168.103.130
protected vrf: (none)
local ident (addr/mask/prot/port): (0.0.0.0/0.0.0.0/0/0)
remote ident (addr/mask/prot/port): (0.0.0.0/0.0.0.0/0/0)
current_peer 192.168.103.7 port 4500
  PERMIT, flags={origin_is_acl,}
  #pkts encaps: 12, #pkts encrypt: 12, #pkts digest: 12
  #pkts decaps: 10, #pkts decrypt: 10, #pkts verify: 10
  #pkts compressed: 0, #pkts decompressed: 0
  #pkts not compressed: 0, #pkts compr. failed: 0
  #pkts not decompressed: 0, #pkts decompress failed: 0
  #send errors 0, #recv errors 0
```

```
local crypto endpt.: 192.168.103.130, remote crypto endpt.: 192.168.103.7
     plaintext mtu 1422, path mtu 1500, ip mtu 1500, ip mtu idb GigabitEthernet4
     current outbound spi: 0xFFB55(1047381)
     PFS (Y/N): Y, DH group: group2
     inbound esp sas:
      spi: 0x2658A80C(643344396)
        transform: esp-256-aes esp-sha-hmac ,
        in use settings ={Tunnel UDP-Encaps, }
        conn id: 2023, flow_id: CSR:23, sibling_flags FFFFFFF80004048, crypto map: Tunnel1-
head-0
        sa timing: remaining key lifetime (k/sec): (4608000/1811)
        IV size: 16 bytes
        replay detection support: Y
        Status: ACTIVE(ACTIVE)
     inbound ah sas:
     inbound pcp sas:
     outbound esp sas:
      spi: 0xFFB55(1047381)
        transform: esp-256-aes esp-sha-hmac ,
        in use settings ={Tunnel UDP-Encaps, }
        conn id: 2024, flow_id: CSR:24, sibling_flags FFFFFFF80004048, crypto map: Tunnel1-
head-0
        sa timing: remaining key lifetime (k/sec): (4608000/1811)
        IV size: 16 bytes
        replay detection support: Y
        Status: ACTIVE(ACTIVE)
     outbound ah sas:
     outbound pcp sas:
4. Controleer of ook fase 1 en 2 van IPSec op vEdge zijn geïnstalleerd. De staat moet
"IKE_UP_IPSEC_UP" zijn.
```

vedge4# show ipsec ike sessions ipsec ike sessions 0 ipsec1 1 version source-ip 192.168.103.7 source-port 4500 192.168.103.130 dest-ip 4500 dest-port initiator-spi 8012038bc7cf1e09 responder-spi 29db204a8784ff02 cipher-suite aes128-cbc-shal "2 (MODP-1024)" dh-group IKE\_UP\_IPSEC\_UP state uptime 0:01:55:30

192.168.103.7 4500 192.168.103.130 4500 643344396 aes256-cbc-shal \*\*\*\*ba9b 1418 no

5. Controleer of de tel- en rx-tellers in beide richtingen toenemen, samen met de bijbehorende tellers die op Cisco IOS®-XE router werden gezien.

| TCP       |           |            |            |        |      |        |       |        |        |         |
|-----------|-----------|------------|------------|--------|------|--------|-------|--------|--------|---------|
| TUNNEL    |           |            |            | SOURCE | DEST | SYSTEM | LOCAL | REMOTE | TUNNEL |         |
| MSS       |           |            |            |        |      |        |       |        |        |         |
| PROTOCOL  | SOURCE IP | DEST       | IP         | PORT   | PORT | IP     | COLOR | COLOR  | MTU    | tx-pkts |
| tx-octets | rx-pkts   | rx-octets  | ADJUST     |        |      |        |       |        |        |         |
|           |           |            |            |        |      |        |       |        |        |         |
| ipsec     | 192.168.1 | 03.7 192.1 | 68.103.130 | 4500   | 4500 | -      | _     | -      | 1418   | 10      |
| 1900      | 11        | 2038       | 1334       |        |      |        |       |        |        |         |

# Problemen oplossen

Deze sectie bevat informatie die u kunt gebruiken om problemen met de configuratie te troubleshooten.

Raadpleeg voor IPSec-handleidingen voor probleemoplossing op Cisco IOS®/IOS®-XE:

https://www.cisco.com/c/en/us/support/docs/security-vpn/ipsec-negotiation-ike-protocols/5409-ipsec-debug-00.html

## Gerelateerde informatie

- Meer informatie over Amazon VPC "Customer Gateway": <u>https://docs.aws.amazon.com/en\_us/vpc/latest/adminguide/Introduction.html</u>
- Technische ondersteuning en documentatie Cisco Systems

#### Over deze vertaling

Cisco heeft dit document vertaald via een combinatie van machine- en menselijke technologie om onze gebruikers wereldwijd ondersteuningscontent te bieden in hun eigen taal. Houd er rekening mee dat zelfs de beste machinevertaling niet net zo nauwkeurig is als die van een professionele vertaler. Cisco Systems, Inc. is niet aansprakelijk voor de nauwkeurigheid van deze vertalingen en raadt aan altijd het oorspronkelijke Engelstalige document (link) te raadplegen.